## CARE4 MODULE: Physician Systems Creating a Unique Provider Census Report

| Step 1.                         | Rounds Patients 4        |                                           | Georgian B            |  |  |
|---------------------------------|--------------------------|-------------------------------------------|-----------------------|--|--|
| Click Rounds Patient            | Recent Lists             | Rounds Patients                           | My All Patients       |  |  |
| Button                          | Rounds Patients          | Provider Team Patients                    | My Consultations      |  |  |
| Select Any Location             | Provider Team Patients   | Discharged Patients                       | Recent Visit Activity |  |  |
| appears                         | Surgical Cases           | Emergency Patients                        | Personal List         |  |  |
|                                 | Any Location             | Emergency Location                        | Recently Accessed     |  |  |
|                                 |                          | Scheduled Outpatients                     | Admissions by Date    |  |  |
| Note: Any location only appears |                          | Surgical Cases                            | Discharges by Date    |  |  |
| If previo                       | busly selected.          | Hold Queue                                | Any Location          |  |  |
| Step 2.                         |                          |                                           |                       |  |  |
|                                 | A                        | ny Location                               |                       |  |  |
| Select the desired              |                          | Facility Royal Victoria Regional Health 👻 | Local                 |  |  |
| Facility and then               | Location<br>Seniors Care |                                           |                       |  |  |
|                                 |                          |                                           |                       |  |  |
|                                 | 0                        | Operating Room                            |                       |  |  |
|                                 |                          | Day Surgery Endoscopy                     |                       |  |  |
|                                 | P                        | re Op Clinic                              |                       |  |  |
|                                 |                          | Birthing Unit                             |                       |  |  |
|                                 |                          | Birthing Unit Nursery                     |                       |  |  |
|                                 |                          | ancer & Palliative                        |                       |  |  |
|                                 |                          | ardiac Care Unit                          |                       |  |  |
|                                 | C                        | ardiac Renal                              |                       |  |  |
|                                 | C                        | hild & Youth Inpatient                    |                       |  |  |
|                                 | C                        | hild & Youth Mental Health                |                       |  |  |
|                                 | c                        | IU                                        |                       |  |  |
|                                 | c                        | ombined Care Nursery                      |                       |  |  |

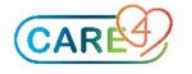

| Step 3.                                                      | Any Loca          | tion 14      |                     |                 | Royal Victoria Regional Health<br>Seniors Care |
|--------------------------------------------------------------|-------------------|--------------|---------------------|-----------------|------------------------------------------------|
| The Patient list will                                        | SEN.01-1          |              | Om,Diet5            | 55 F            | Cox,Denise                                     |
| now reflect the chosen                                       | SEN.02-1          |              | Con,Accdr           | 76 M            | Yan,Hongyun                                    |
| area                                                         | SEN.02-2          |              | Conversion,Test     | 66 M            | Abdulrahman,Abd                                |
|                                                              | SEN.03-1          |              | Pttrain, Rvhsixteen | 55 M            | Yan,Hongyun                                    |
|                                                              | SEN.04-1          |              | SUR,Working Group   | 52 F            | Jimenez,Adriana                                |
|                                                              | SEN.05-1          |              | Chart,Test          | 55 F            | Abulhamayel,Ahm                                |
|                                                              | SEN.09-1          |              | Smith,Brady         | 22 M            | Lopez Alonso,Jose                              |
|                                                              | SEN.10-1          |              | Scriptt,Test.06     | 18 F            | ZZTemplate,InDoo                               |
| Step 4.                                                      | SEN.10-2          |              | Scriptt,Test.07     | 18 F            | ZZTemplate,InDo                                |
|                                                              |                   |              |                     | ie, AA          |                                                |
| To select patients                                           |                   |              | Select Multiple Pa  | tients          |                                                |
| Menu button and                                              |                   |              | ocicee Huitipie Fu  | ciento          | -                                              |
| Select Multiple                                              |                   |              | Add to My All Pati  | ents            |                                                |
| Patients                                                     |                   |              | Add to Personal Li  | ist             |                                                |
|                                                              |                   |              | Report              |                 |                                                |
|                                                              |                   |              | Restore Removed     | Account         |                                                |
|                                                              |                   |              | Add to Surveilland  | ce Profile      |                                                |
| Step 5.                                                      | E Ken Ritchie, AA |              |                     |                 |                                                |
| You can now select                                           |                   | Any Local    | tion 14             |                 |                                                |
| Click to highlight,<br>selected patients will<br>turn green. |                   | 4 of 14 sele | cted Return to List |                 |                                                |
|                                                              |                   | SEN.01-1     | Om                  | ,Diet5          |                                                |
|                                                              |                   | SEN.02-1     | Con                 | ı,Accdr         |                                                |
|                                                              |                   | SEN.02-2     | Con                 | iversion,Test   |                                                |
|                                                              |                   | SEN.03-1     | Pttr                | rain,Rvhsixteen |                                                |
|                                                              |                   | SEN.04-1     | SUF                 | R,Working Group |                                                |
|                                                              |                   | SEN.05-1     | Cha                 | art,Test        |                                                |
|                                                              |                   | SEN 00-1     | Smi                 | ith Brady       |                                                |

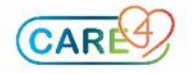

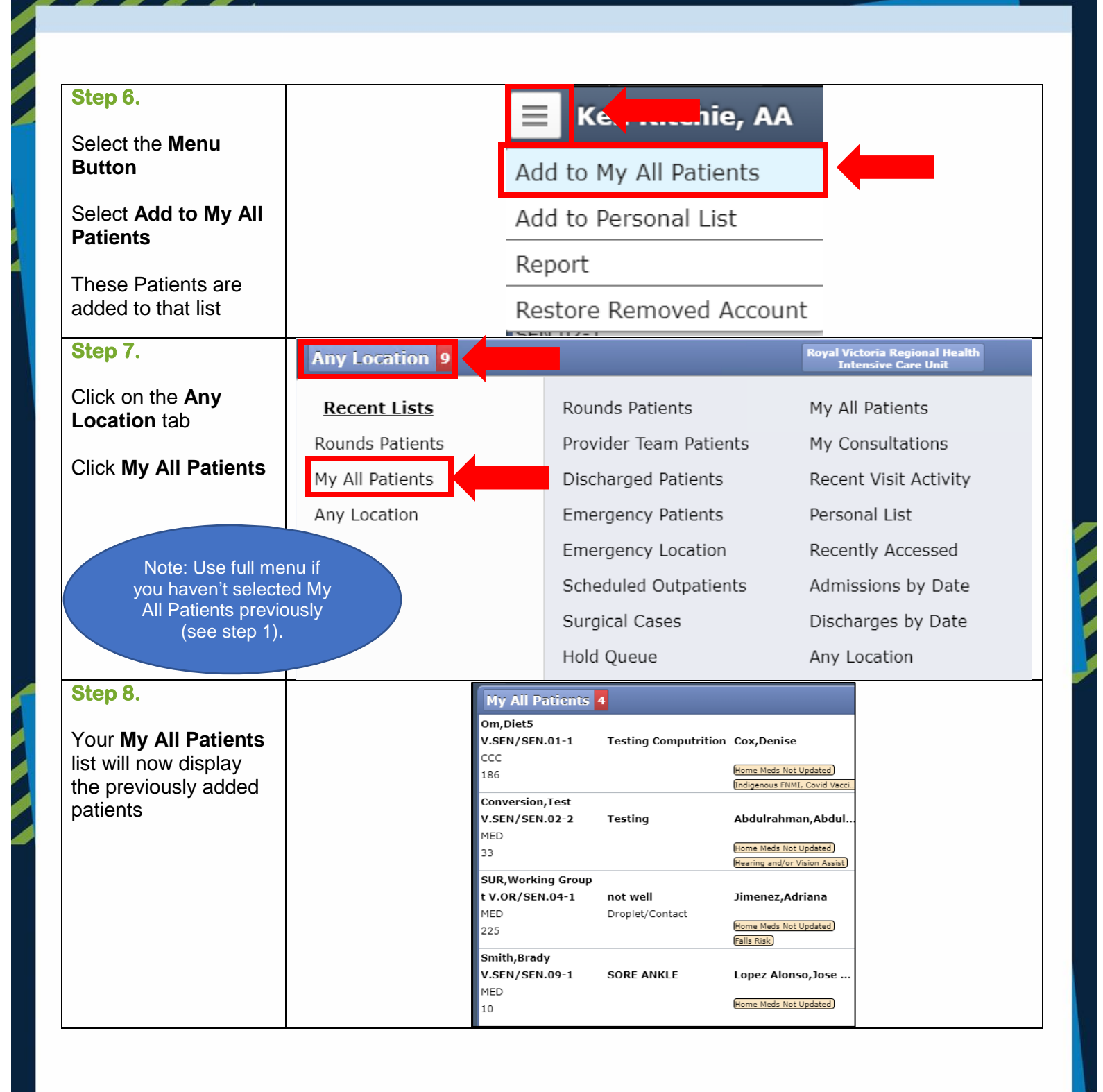

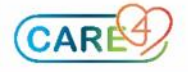

| Step 9.                                                    | 😑 🕻 👘 hie, AA                                                                                                    |  |  |  |  |
|------------------------------------------------------------|----------------------------------------------------------------------------------------------------|--|--|--|--|
| To Print a report<br>Click on the <b>Menu</b>              | Select Multiple Patients                                                                                                    |  |  |  |  |
| Button and Select                                          | Add to My All Patients                                                                                                    |  |  |  |  |
| Report                                                     | Add to Personal List                                                                                                    |  |  |  |  |
|                                                            | Report                                                                                                    |  |  |  |  |
|                                                            | Restore Removed Account                                                                                                    |  |  |  |  |
|                                                            | Add to Surveillance Profile                                                                                                    |  |  |  |  |
| Step 10.                                                   | Report Cane Print                                                                                                    |  |  |  |  |
| Select Print                                               | All         BBK Unit/Donor Facility         Collingwood General Hosp AMB           Collingwood General Hospital         Georgian Bay General Hosp AMB         Georgian Bay General Hospital           Headwaters Health Care Centre         Headwaters Health Care Ctr AMB         LAB Census |  |  |  |  |
| Note you can change                                        | Lab Referred In Facility         Penetang Gen Hospital HIST         PTH Historical           Royal Victoria Reg Hith AMB         Royal Victoria Regional Health         Pth Historical                                                                                                    |  |  |  |  |
| List Format (one line,<br>one line expanded,<br>two lines) | List Format One Line One Line One Line Expanded Two Line Table List Only?  All Patients Selected Patients Patient Report Format                                                                                                    |  |  |  |  |
| Step 11.                                                   | Care4 - Test Two Line Patient Table Page: 1                                                                                                    |  |  |  |  |
| Printout will include                                      | Date: 21/09/2021 03:05<br>User: Ritchie.Ken                                                                                                    |  |  |  |  |
| Patient metrics                                            | Location         Patient Name         Age/Sex         Visit Number         Admitted         Attending Provider           Rm/Bed         Reason for Visit         DOB         Med Rec Num         LOS         LOS                                                                              |  |  |  |  |
| including HCN                                              | V.SEN         Om,Diet5         55         F         VA0000439/21         19/03/2021         Cox,Denise           SEN.01         1         Testing Computrition         02/02/1966         V000000540         186         V000000540         186                                               |  |  |  |  |
|                                                            | V.SEN Conversion,Test 66 M VA0006383/21 9/08/2021 Abdulrahman,Abdulqadir<br>SEN.02 2 Testing 19/08/1955 V000006565 33                                                                                                    |  |  |  |  |
|                                                            | V.SEN         SUR,Working Group         52         F         VA0000313/21         0#/02/2021         Jimenez,Adriana           SEN.04         1         not well         V000000743         225         V000000743         225                                                                |  |  |  |  |
|                                                            | V.SEN         Smith,Brady         22         VA0008961/21         1/09/2021         Lopez Alonso,Jose Oscar           SEN.09         1         SORE ANKLE         11/09/1999         V000008800         10         Lopez Alonso,Jose Oscar                                                    |  |  |  |  |
| Step 12.                                                   | Steps 2 -5 can be repeated with different Floors/Wards.                                                                                                    |  |  |  |  |

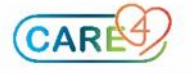